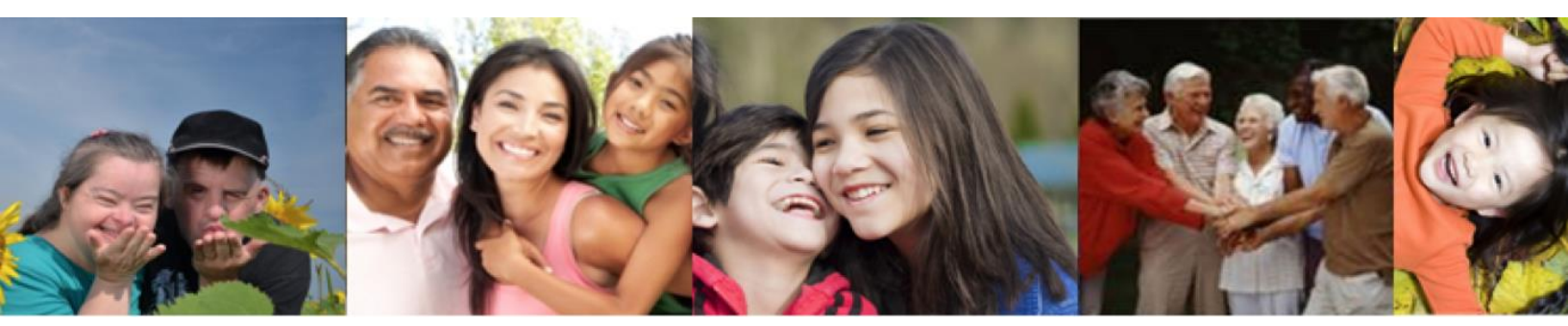

### Self Service Portal (SSP) 'How – To' Guide

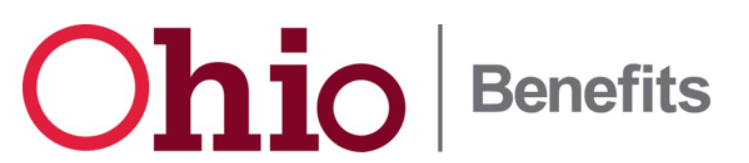

#### **Create an Account**

| Personal<br>Information                                                                                           | Contact<br>Information                                       | Sign<br>Up                 |
|----------------------------------------------------------------------------------------------------|--------------------------------------------------------------|----------------------------|
| Personal Information                                                                                              |                                                              |                            |
| The information provided in this section is                                                                       | s only for managing your online p                            | profile.                   |
| * Red asterisk indicates required                                                                                 |                                                              |                            |
| First Name*                                                                                                    |                                                              |                            |
| Middle Name/Initial                                                                                               |                                                              |                            |
| Last Name*                                                                                                    |                                                              |                            |
| Suffix                                                                                                    |                                                              | ~                          |
| Date of Birth (mm/dd/yyyy)                                                                                        |                                                              |                            |
| Social Security Number<br>(123-45-6789) Providing your SSN may<br>application process                             | help speed up the                                            |                            |
| Are you a certified application counselor<br>qualified entity, or broker filling out appl<br>other than yourself? | , navigator, agent, OYes<br>ications for somebody            | ⊃ No                       |
| The following link provides more detailed<br>programs: <u>Program Enrollment &amp; Benefit</u>                    | information about your rights an<br>Information - JFS 07501. | d responsibilities for the |
| Cancal                                                                                                    |                                                              | Sava and Continue          |

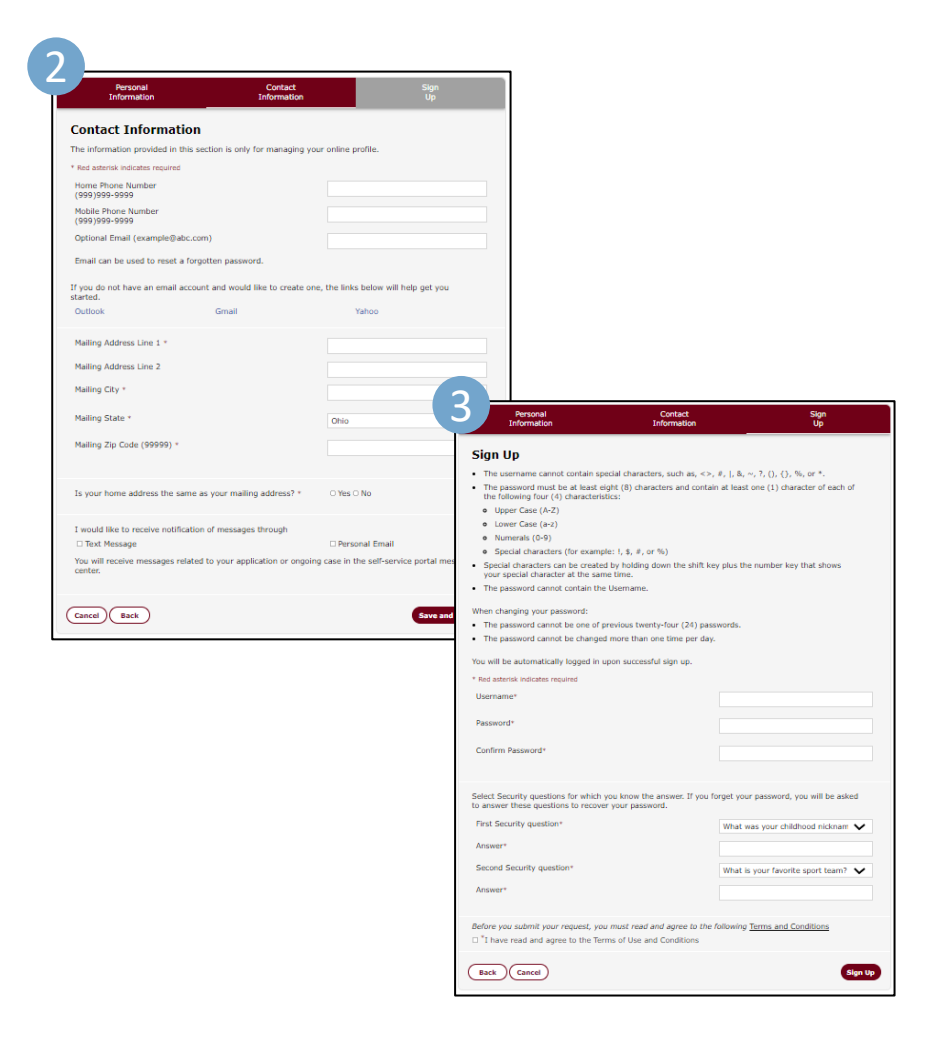

- Navigate to the Self- Service
   Portal
- **Click** 'Sign Up' in the top righthand corner
- Fill out your Personal Information, then Click 'Save and Continue'
- Fill in your Contact Information, then Click 'Save and Continue'
- 3. Create a Username and Password, choose your Security Questions and Answers, agree to the terms, then click 'Sign Up'

#### **Password Reset**

SSP is now equipped with an online tool to reset user passwords if they have forgotten their login information and does not require a call to the help desk.

| Error! the Usern                 | ame or password is incorrect. |
|----------------------------------|-------------------------------|
| Password                         |                               |
|                                  | Log In                        |
| Click here if y                  | ou forgot your password       |
| Click here if y                  | ou forgot your username       |
| Don't have an<br>Click here to c | account?<br>rreate a username |
|                                  |                               |
|                                  |                               |
| orgot Password                   |                               |
| orgot Password                   | our password.                 |

- Navigate to the Self- Service Portal
- **Click** 'Log In' in the top righthand corner
- 1. Click the 'Click here if you forgot your password' link
- Fill in the required details to begin password reset process

## **Upload Documents**

SSP now offers the ability to upload and view verification documents on a mobile device.

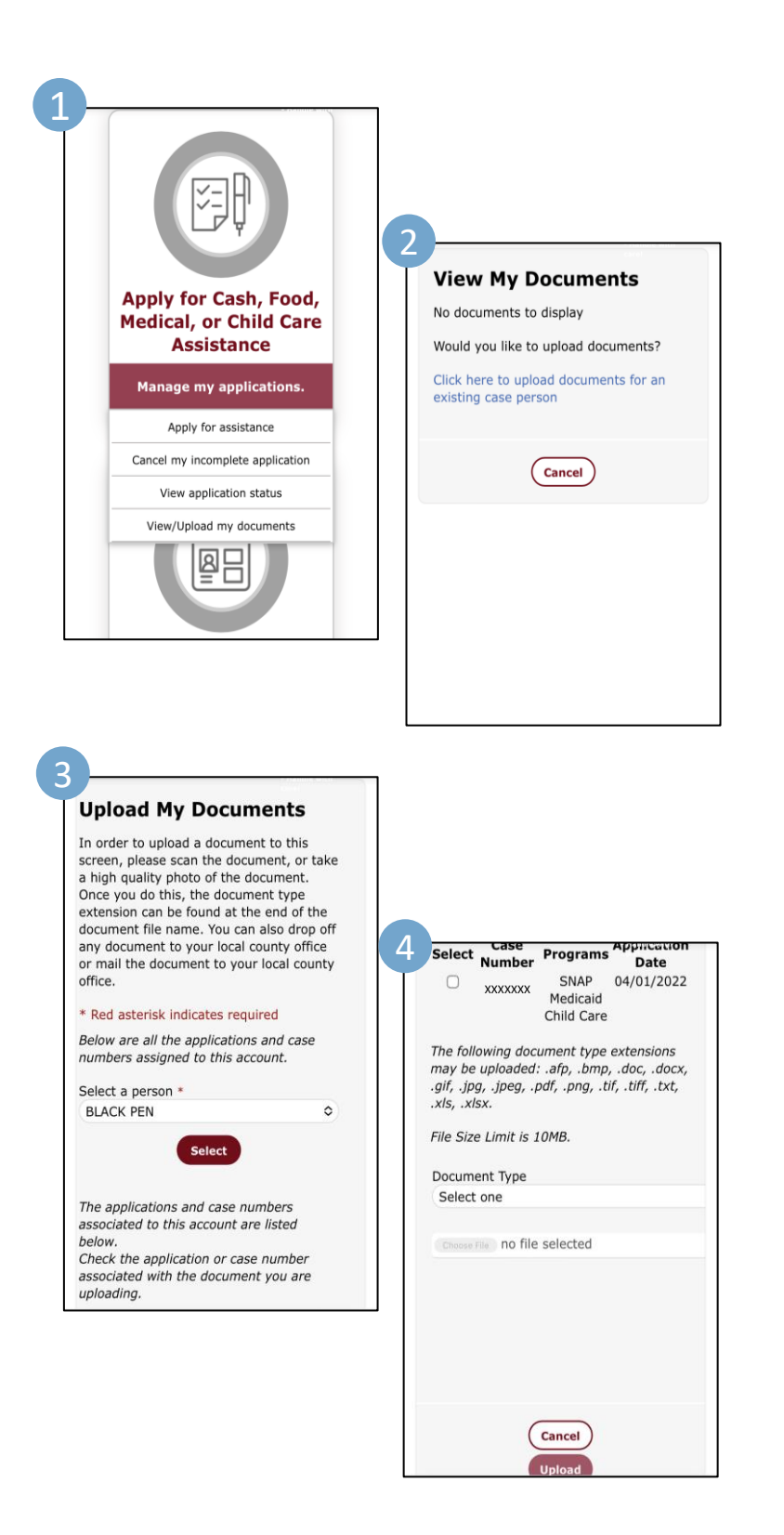

- Navigate to the Self- Service
   Portal
- Click 'Log In' in the top right hand corner and Log In to your account
- Navigate to the 'Manage my applications' Tile
- Select 'View/Upload My Documents'
- Select 'Click here to upload documents for an existing case person'
- Select the appropriate case persons under 'Select a person'
- 4. Select the appropriate case number associated with that person and choose the document to upload

## **Apply for Assistance**

SSP now offers the ability to apply for benefit assistance.

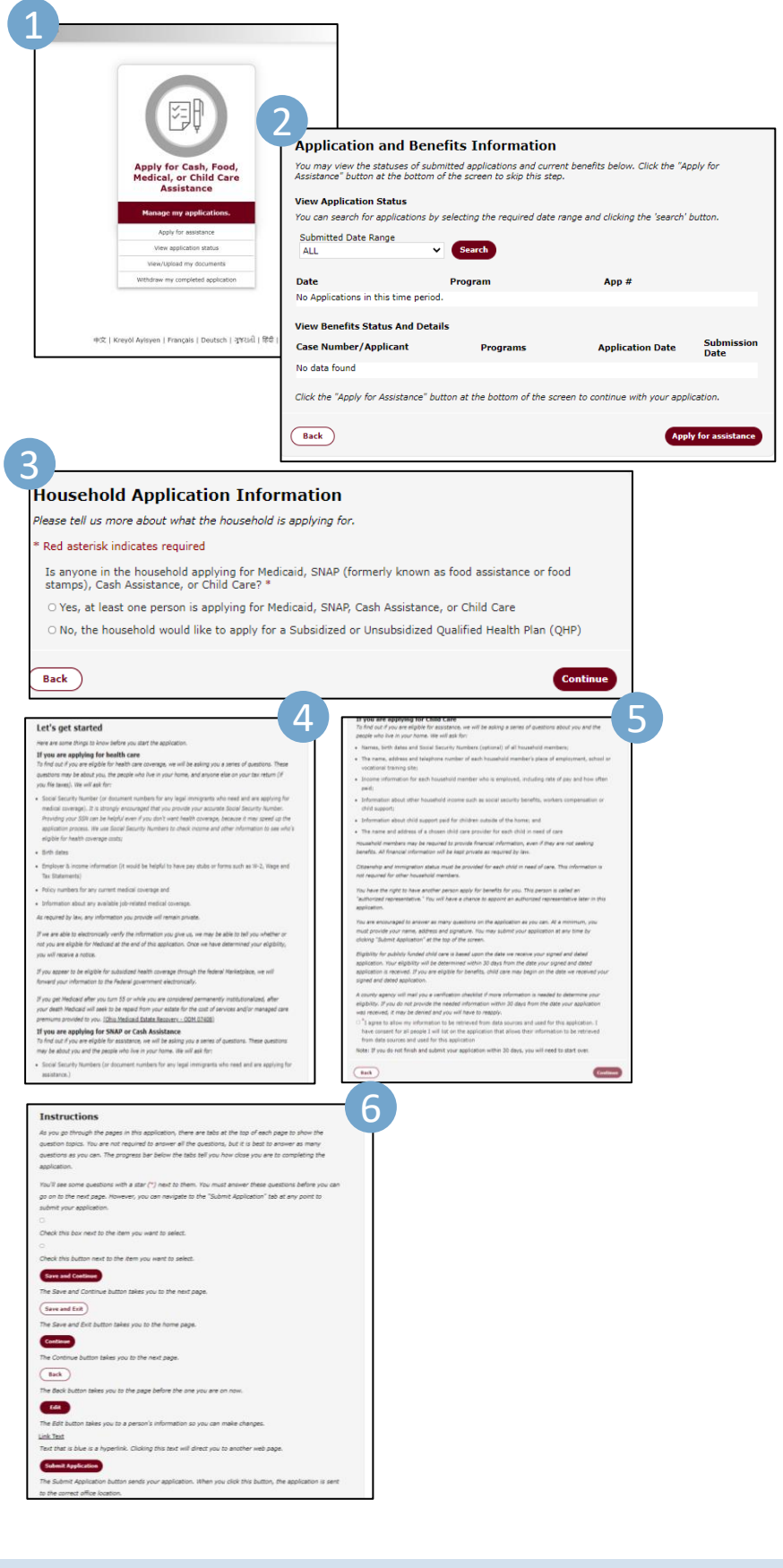

- Navigate to the Self- Service
   Portal and Log In
- Navigate to the 'Manage my applications' Tile
- 1. Select 'Apply for Assistance'
- Select 'Apply for Assistance' (If no pending applications) in the lower right-hand corner
- 3. Review and Select your appropriate response for the 'Household Application Information'

If continuing -

- 4. Review the application information and Complete the application agreeance statement, then Select Continue
- Navigate through the application instructions and pages until complete.

Provider Number

Address Line 1

### **Report Changes**

Users can now easily report a change and manage benefits through the SSP portal (description is for changing a provider).

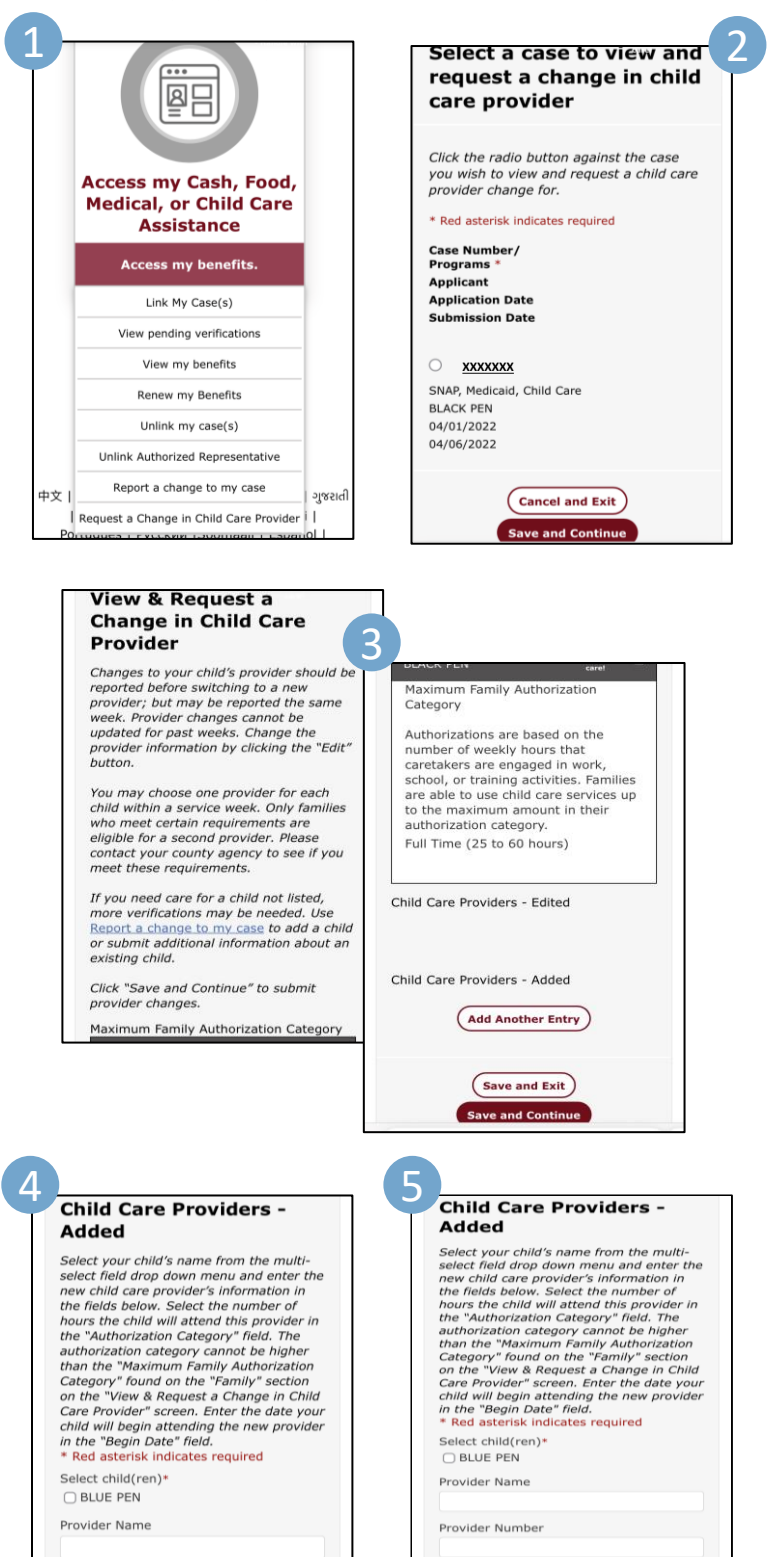

Save and Exit

- Navigate to the Self- Service Portal and Log In
- Navigate to the 'Manage my applications' Tile
- 1. Select 'Request a Change in Child Care Provider'
- Select the appropriate case number and click 'Save and Continue'
- **3. Click** 'Add Another Entry'
- 4. Fill out the 'Child Care Provider' information
- 5. Click 'Save and Continue'

Within the 'Manage my applications' Tile, users can select "Report a change to my case" to follow the prompts and easily report:

- Change in Income
- Change in Household
- Change in Contact Information
- Change in Expenses
- Change in Authorized Representative
- Change in Provider
- Other Changes

# **Eligibility Self-Assessment**

The Interactive Eligibility Tool allows users to walk through a self assessment to see if they may be eligible for Cash, Food, or Medical assistance. The assessment is not an application, but once completed, links to the application page.

| Check eligibility for<br>Food, or Medica<br>Assistance<br>What benefits could I rec                                                                                                    | Cash,  Velcome1  Welcomes  Welcomes Welcomes  Welcomes  Welcomes  Welcomes  Welcomes  Welcomes  Welcomes  Welcomes  Welcomes  Welcomes  Welcomes  Welcomes  Welcomes  Welcomes  Welcomes |    |
|----------------------------------------------------------------------------------------------------|----------------------------------------------------------------------------------------------------|----|
| 2                                                                                                    | Regin Assessme                                                                                                    | nt |
| Financial Information                                                                                                    |                                                                                                    |    |
| <ul> <li>Red attaniki indicates required<br/>How many adults are in your household?<br/>As anyone age 60 or older?<sup>8</sup><br/>How many adults are in your<br/>household?<sup>8</sup><br/>How much total morely (before taxes) did<br/>later more household get<br/>later more household get<br/>how much cash does the household have<br/>on-text of Indude cash money in<br/>checking accounts and saving accounts,<br/>etc.<sup>8</sup><br/>How much cash the household part<br/>on-text of the household part<br/>on-text of the household of the<br/>How much does the household part<br/>on-text of the household of the<br/>How much does the household part<br/>on-text of the household of the<br/>How much does the household are old<br/>the desarrow regenant<sup>28</sup><br/>If not, does anyone have a disability?<sup>8</sup><br/>Is anyone in the household enrolled in<br/>Medicare?<sup>8</sup><br/>Intert</li> </ul> | Select One          O Yes O No          Select One          O Yes O No          O Yes O No          O Yes O No          O Yes O No          O Yes O No          O Yes O No          O Yes O No          O Yes O No          O Yes O No          O Yes O No                                                                                                    |    |
| Your Results<br>Thank you. We looked<br>be used by the two or no cost he<br>Help paying Media<br>SNAP<br>Cash Assistance<br>This is not an applicat<br>more people in the he<br>application for a full e<br>application.                                                                                                    | d at what you told us and screened your household for:<br>salth care<br>care premiums<br>tion for assistance; however, based on the answers you gave, it appears one or<br>ousehold may qualify for the benefits shown below. If you want to submit an<br>eligibility determination, please click the 'Apply' button and proceed to complete an<br>ealth care assistance                                                                                                    |    |
| Start Over Go Hor                                                                                                    | Apply Revie                                                                                                    | w  |

- Navigate to the Self- Service
   Portal Home Page
- Click the 'Check eligibility for Cash, Food, or Medical Assistance – What benefits could I receive?' tile.
- You will be directed to the 'Welcome!' page that will explain the Eligibility Self Assessment process
- 1. Click 'Begin Assessment'
- Fill out your financial information and answer the questions
- 3. Click 'Continue' You will arrive to the 'Your Results' page that will notify you of the benefits you qualify for